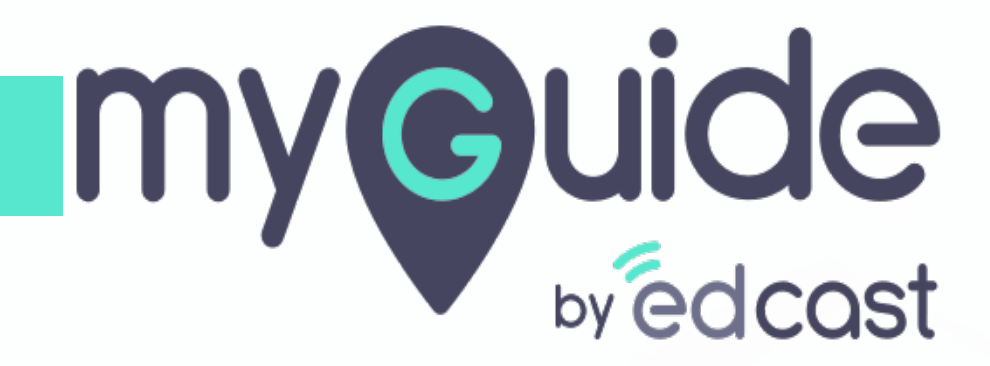

**Upload** Images

myguide.org

Click the floating plus icon and select "Image Step"

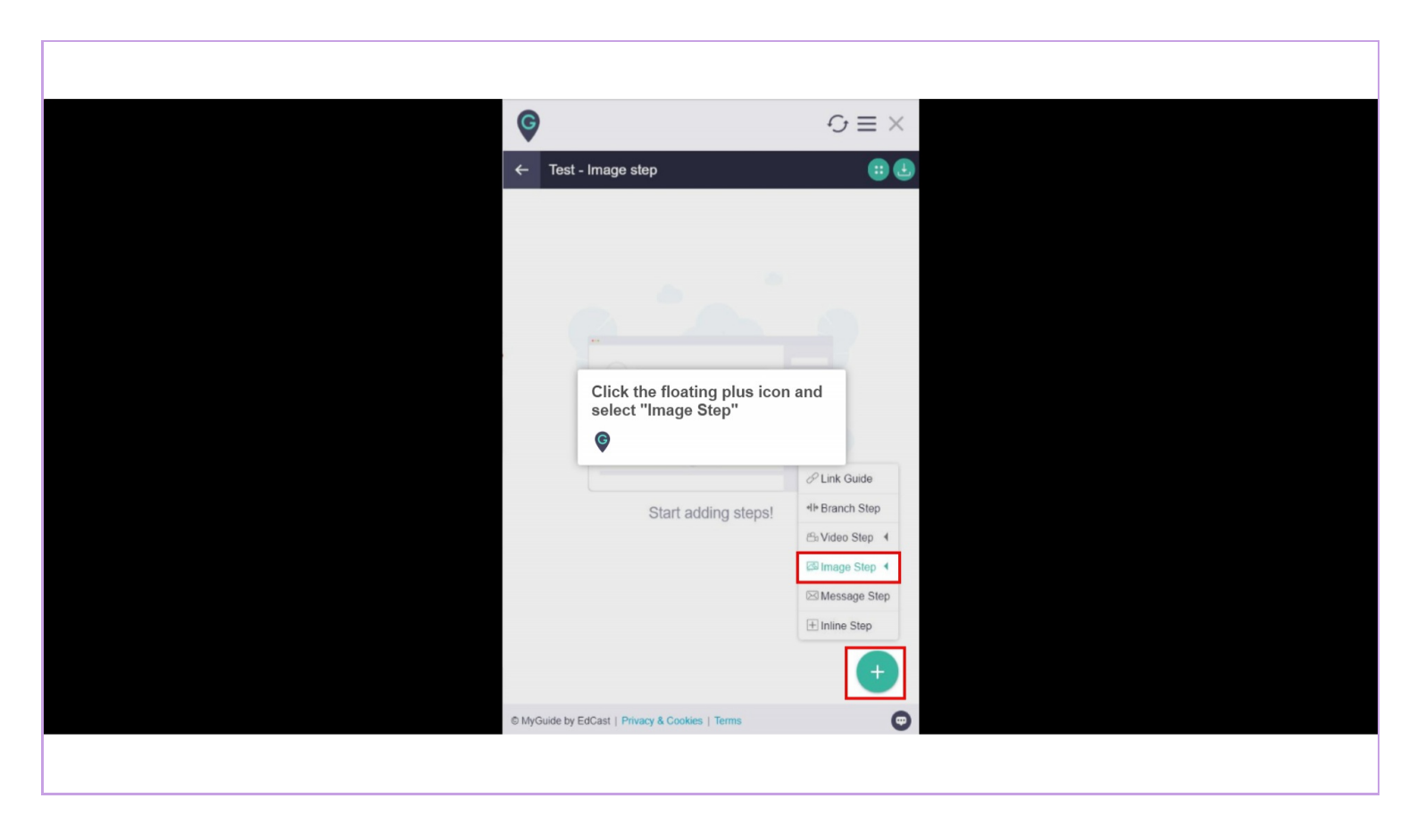

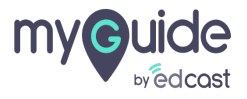

Г

Click on "Upload Image"

|                       | -                                                                                   |
|-----------------------|-------------------------------------------------------------------------------------|
|                       | 2                                                                                   |
|                       | 100 C                                                                               |
|                       | P Link Guide                                                                        |
| t adding steps!       | 4⊫ Branch Step                                                                      |
|                       | 🕾 Video Step 4                                                                      |
| Upload Image          | Image Step 4                                                                        |
| Capture Screen        | ⊠ Message Step                                                                      |
| Bulk Images           | 1 Inline Step                                                                       |
| Bulk images with text | <b>(</b>                                                                            |
|                       |                                                                                     |
| C/<br>BI<br>BI        | adding steps!<br>ploed Image<br>apture Screen<br>ulk Images<br>ulk images with text |

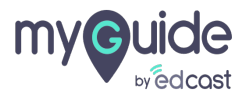

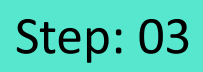

Г

#### 1) Enter a description 2) And click on "Save"

|                                                               | General Step using Image Upload       Image Step using Image Upload       Step Title     Step Description       Step Z     A       B     I       I     I       I     I       I     I       I     I | × |
|---------------------------------------------------------------|----------------------------------------------------------------------------------------------------|---|
| Fundamentals<br>my@uide<br>wedges<br>Enter a description<br>@ | O/250 POWERED BY TINY  Choose when to proceed to the next step  O/250 Choose when to proceed to the next step  On click of "Next" button After 4 v second                                          |   |
|                                                               | Slide Step<br>Show in MyShow Player Shell<br>Customize<br>And click on "Save"<br>©<br>Cancel Save & Next Save                                                                                      |   |

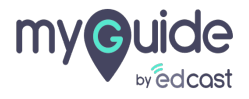

1) Click on "Bulk Images" 2) Click on "Bulk Images"

| ¢                      |                                                                       | $\mathcal{O}\equiv \times$ |  |
|------------------------|-----------------------------------------------------------------------|----------------------------|--|
| ← Test                 | - Image step                                                          | 880                        |  |
| GuideMe                | ShowMe DoitForMe                                                      | TostMe TeachMe             |  |
| 1.Basic Ima            | ige Step 1                                                            |                            |  |
|                        | GuideMe                                                               | ep Before<br>€ Video Step  |  |
| Click on "Bulk Images" | ① Upload Image<br>ⓒ Capture Scree<br>Ø Bulk Images<br>Ø Bulk Images w | in Inline Step<br>th text  |  |
| © MyGuide by           | EdCast   Privacy & Cookies   Terms                                    | Ø                          |  |

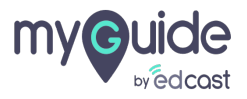

#### Bulk Image feature allows you to upload multiple files in one go

Select them and click "Open"

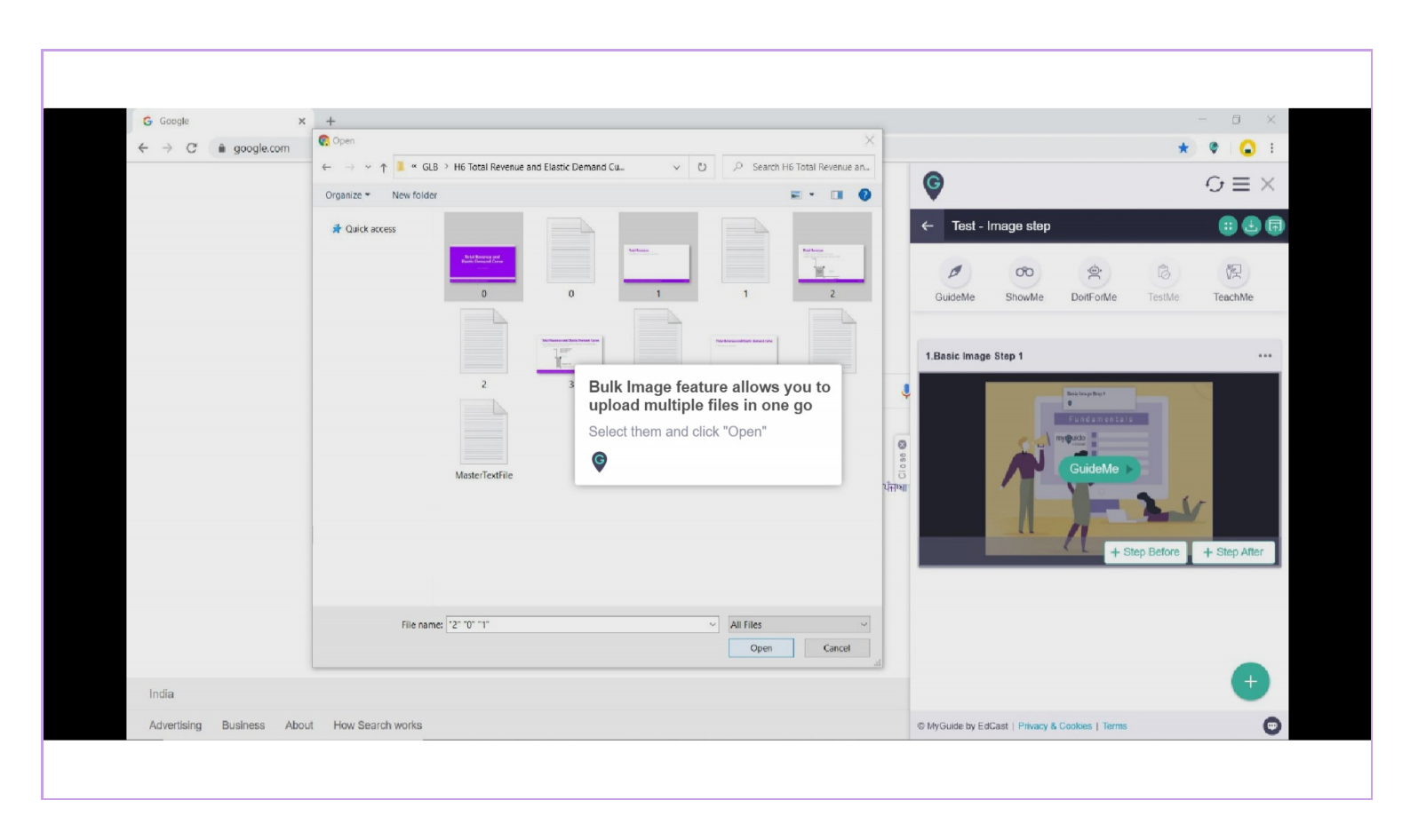

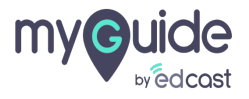

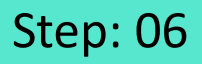

## The images you've selected are being uploaded, you can see the progress in the topmost bar

Click "Ok"

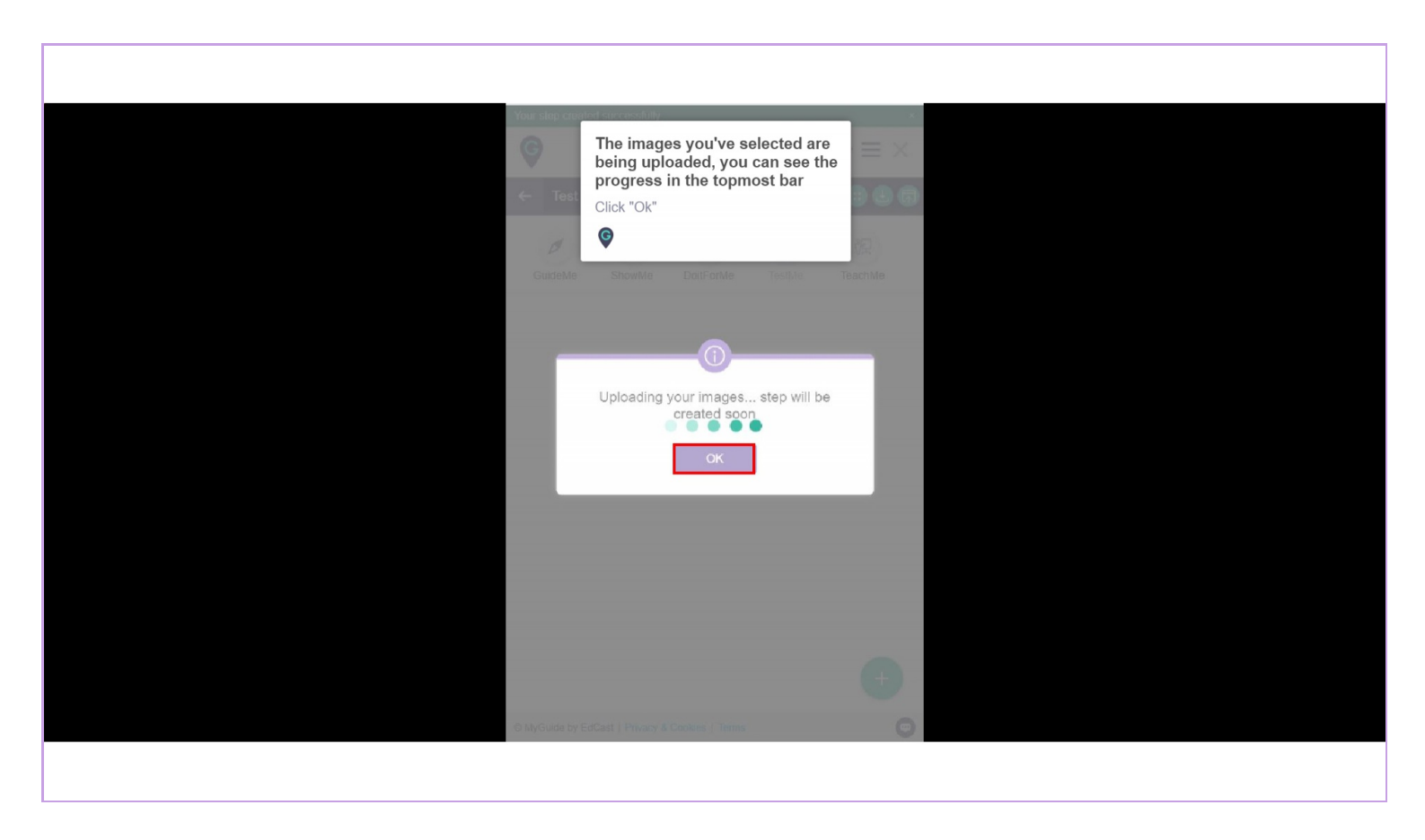

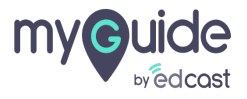

#### Bulk images are created as steps!

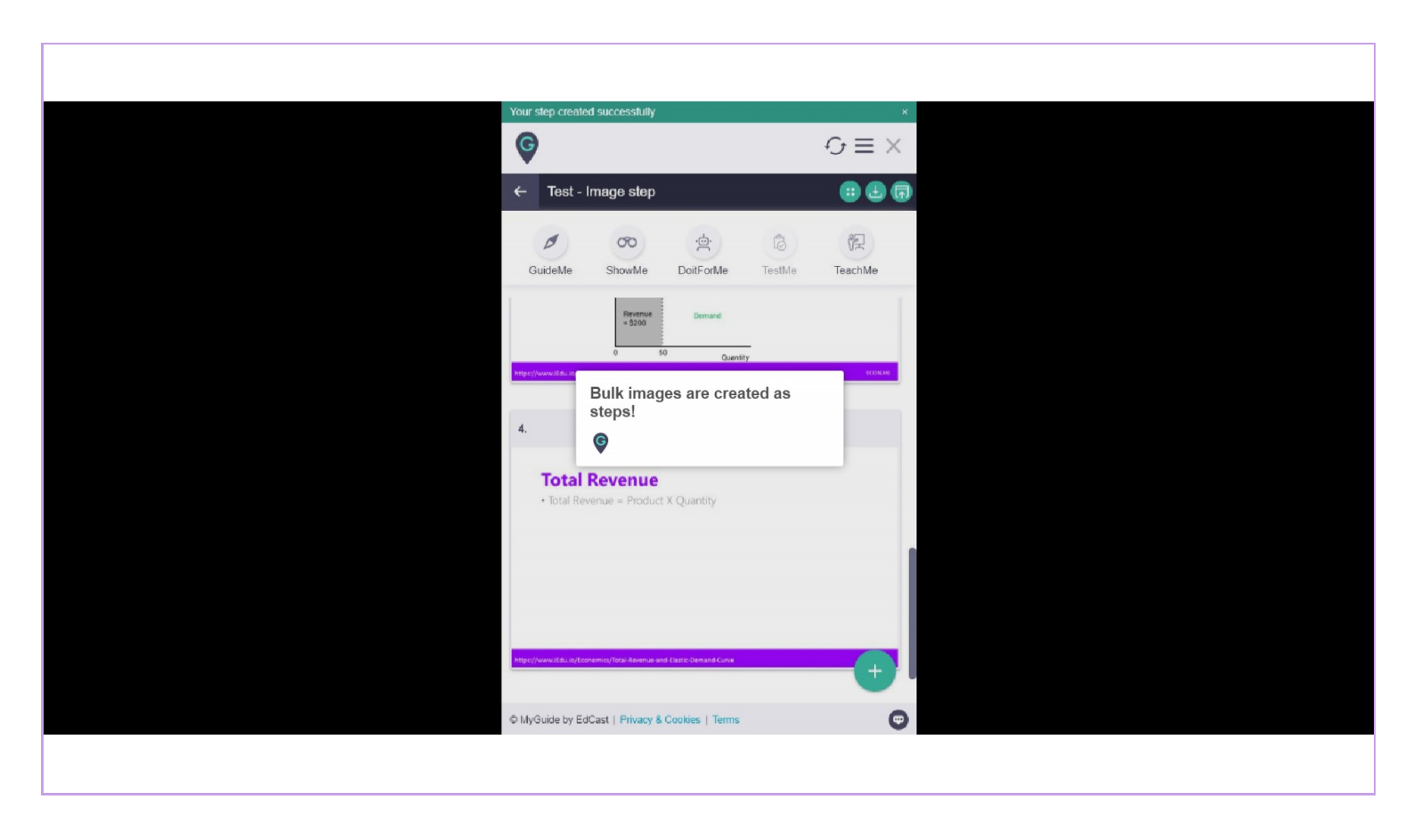

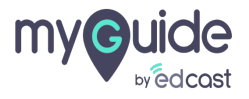

Click on "Bulk Images with text"

|                                                                                                    |                                            | $c_1 = \vee$   |
|----------------------------------------------------------------------------------------------------|--------------------------------------------|----------------|
|                                                                                                    |                                            | $\times = C$   |
| ← Test - Image                                                                                                    | step                                       |                |
| GuideMe Sho                                                                                                    | wMe DoitForMe Test                         | 3<br>例 TeachMe |
| Margue // normal data to for the state of the state of th | Quantity  Aevenue-and-Elastic-Demand-Curve |                |
| , 4.                                                                                                    |                                            | t <u>+</u>     |
| • Total Revenue =                                                                                                    | nue<br>Product X Quantity<br>GuideMe >     |                |
| https://www.it.du/a/Loom.am/acs/Torta                                                                                                    | L Upload Image                             | CSUmage Step 4 |
| Click on "Bulk Images with text"                                                                                                    | Bulk Images                                | ± Inline Step  |
|                                                                                                    | Bulk images with text                      |                |
| © MyGuide by EdCast   P                                                                                                    | rivacy & Cookies   Terms                   | 0              |

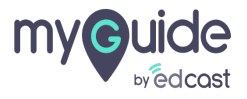

Bulk Images with text feature allows you to upload multiple selected images along with their respective text files, in a single go

Select the image files and their respective text files and click "Open"

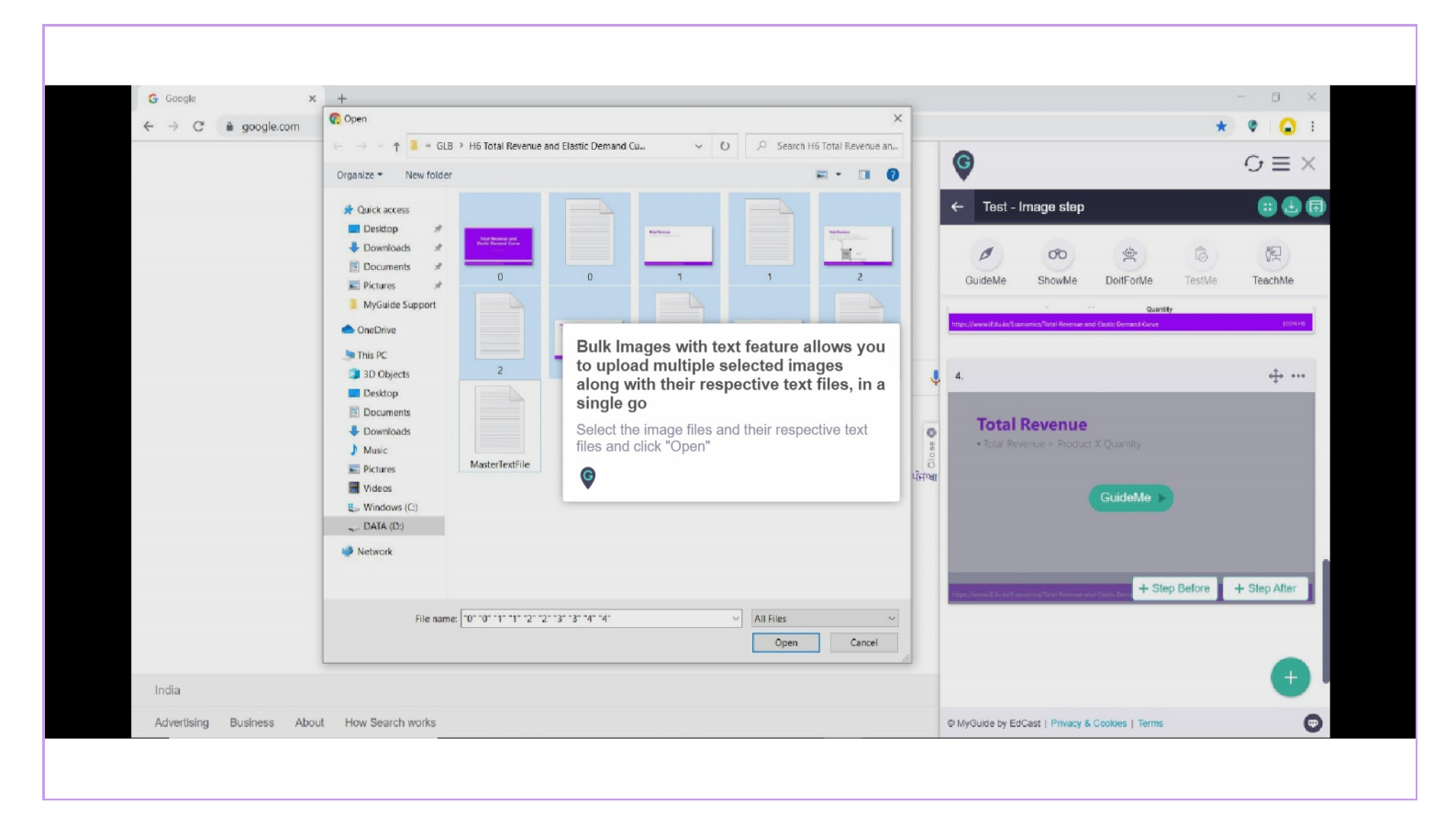

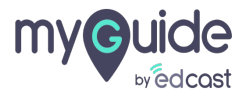

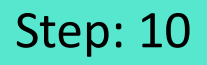

The images and text files are being uploaded, you can see the progress in the topmost bar. Click "OK" for now

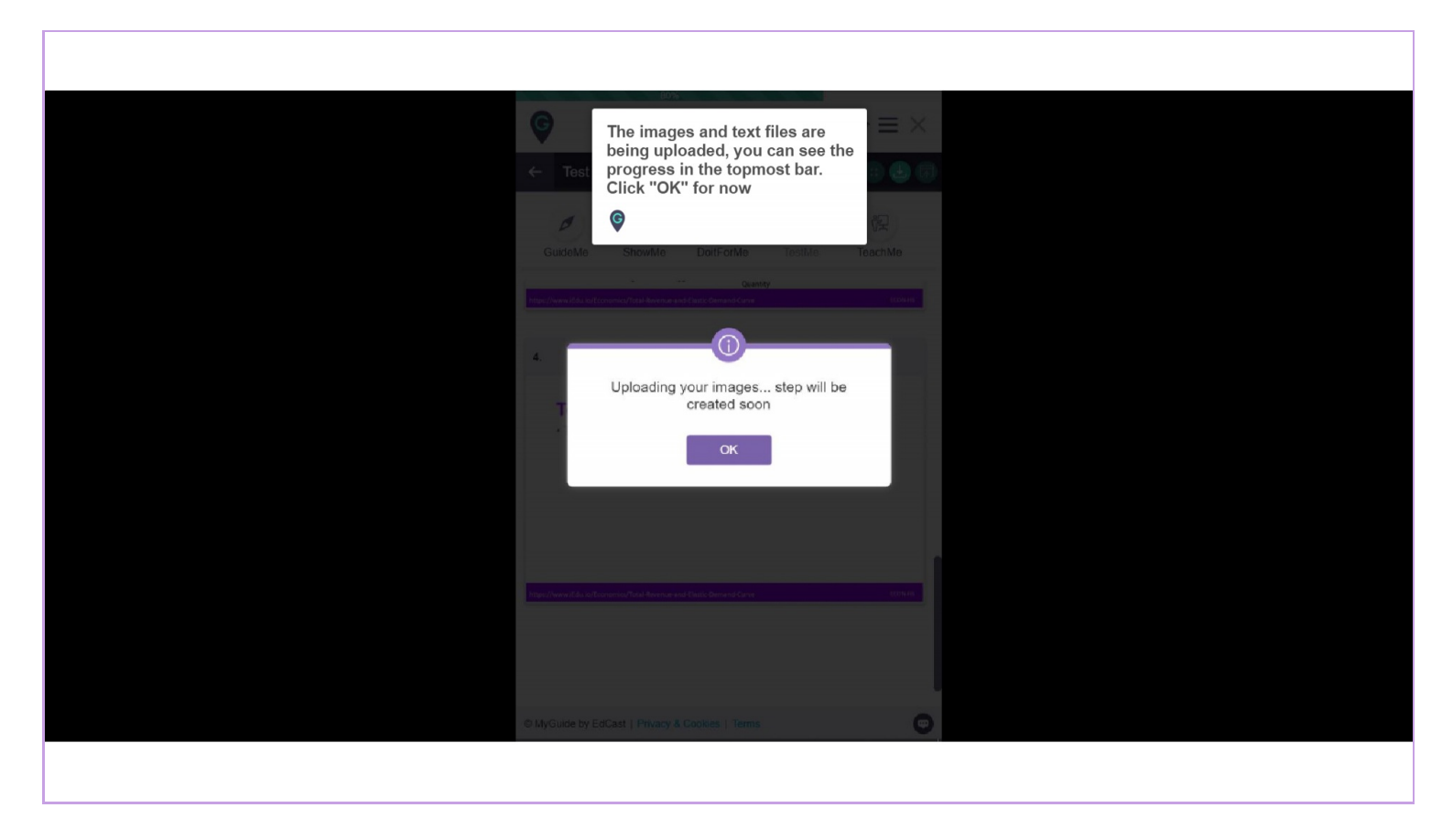

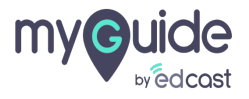

The files have been uploaded and the step has been created successfully

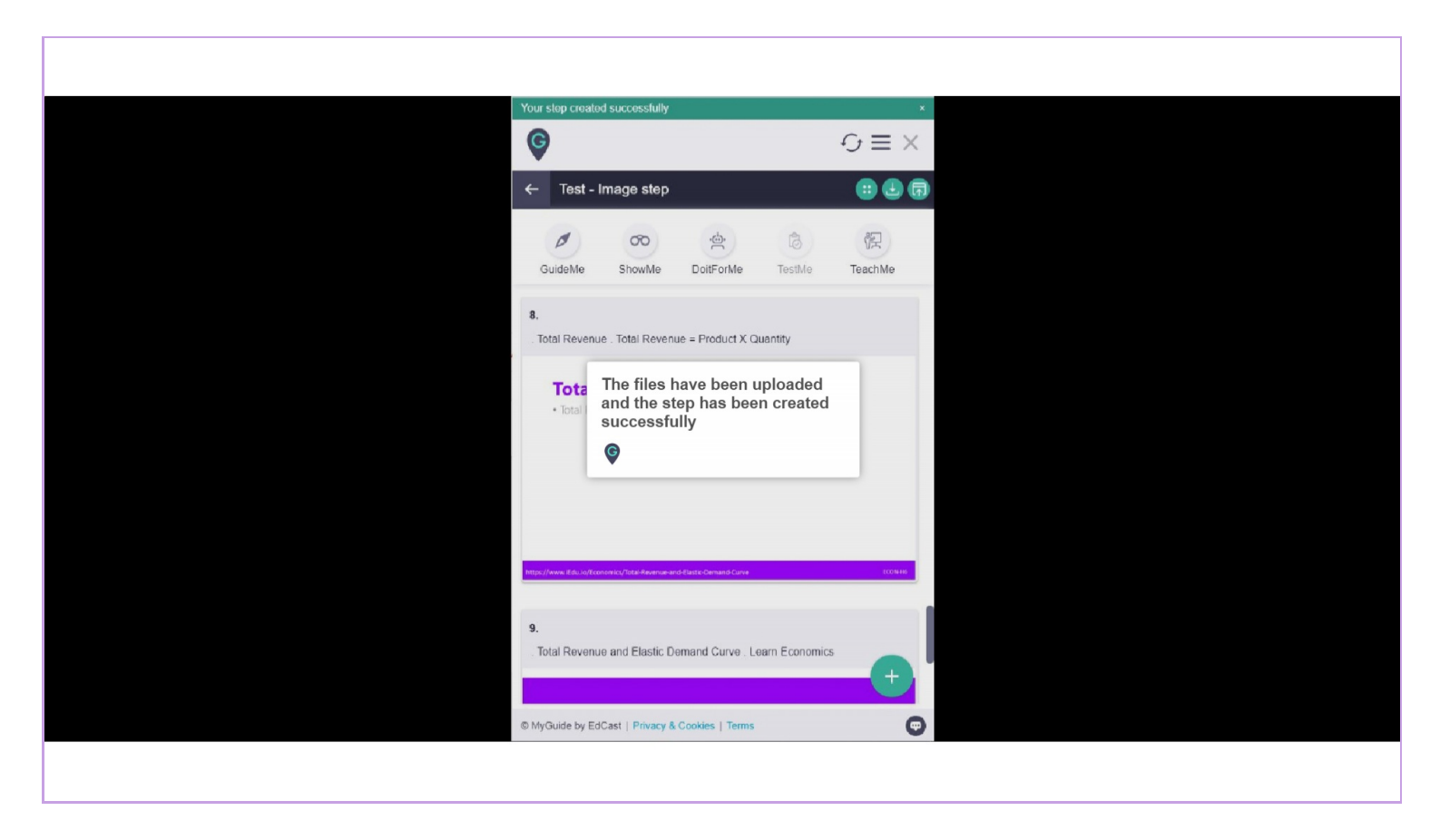

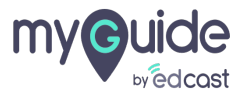

# **Thank You!**

myguide.org

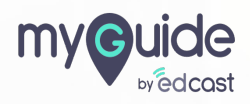